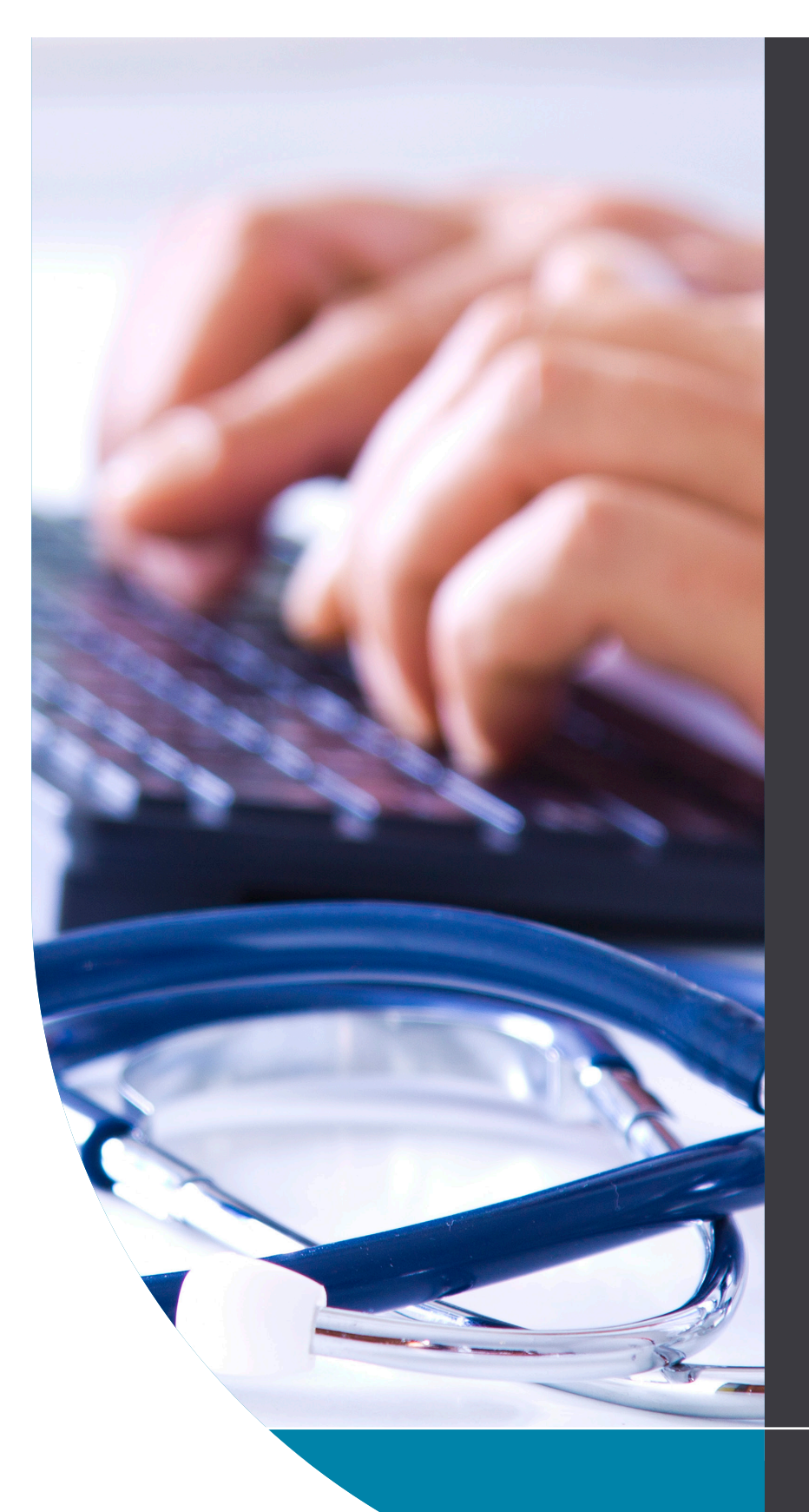

# QUICK START GUIDE

#### HealthLink Technical Support

helpdesk@healthlink.net 1800 125 036

#### Contact

If you have questions relating to the Approval to Prescribed Controlled Medicines Application, please contact:

hps@act.gov.au 02 6205 1700

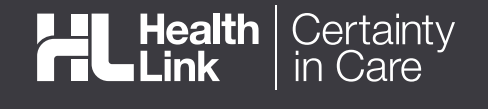

### APPLICATION FOR ACT APPROVAL TO PRESCRIBE CONTROLLED MEDICINES

The electronic approval to prescribe controlled medicines application has been designed to make it easier for you to seek approval for your patients electronically. This quick start guide has been developed to help you access and complete the form from the MyHealthLink portal.

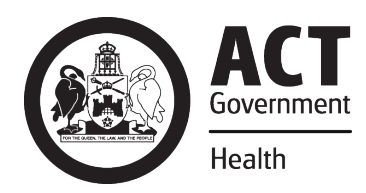

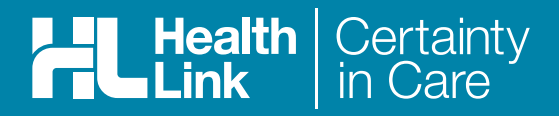

### 1. Log into MyHealthLink

You can access MyHealthLink by using your preferred web browser to go to *https://auportal.healthlink.net/hlkportal/login.* Enter your MyHealthLink username and password and select the **Login** button.

On login, you will be presented with the Inbox. If you have received any messages, they will be listed here. Please refer to the **MyHealthLink Portal** Quick Start Guide for more information.

| Welcome! Please Login |   |
|-----------------------|---|
| User name             |   |
|                       |   |
| Password              |   |
|                       | _ |
| Login                 |   |
| Forgotten password    |   |

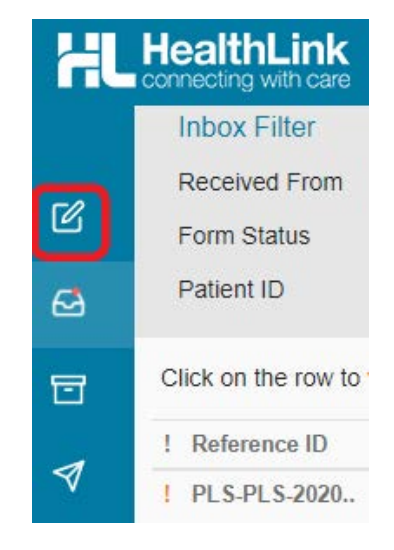

#### 2. Go to the HealthLink Home Page

Select the Compose menu option.

The services you are registered for will be presented.

Under the **Referred Services** section within the HealthLink Homepage, click on the link for **Application for ACT Approval to Prescribe Contolled Medicines.** 

| HealthLink UI Theme - Help - |                                                                                       |  |  |  |  |  |  |  |  |  |
|------------------------------|---------------------------------------------------------------------------------------|--|--|--|--|--|--|--|--|--|
|                              | Search a Private Specialist or Allied Health Provider to Refer Patient                |  |  |  |  |  |  |  |  |  |
| Z                            | SR Specialists & Referrals For Private Specialist Referrals                           |  |  |  |  |  |  |  |  |  |
| 2                            | Referred Services                                                                     |  |  |  |  |  |  |  |  |  |
| 3                            | Application for ACT Approval to Prescribe Controlled Chris O'Brien Lifehouse Services |  |  |  |  |  |  |  |  |  |
| 7                            | Medicines My Aged Care Referral Hearing Australia Medical Certificate                 |  |  |  |  |  |  |  |  |  |
|                              |                                                                                       |  |  |  |  |  |  |  |  |  |

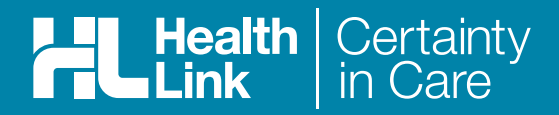

# 3. Complete the Form

The form will be displayed for you to complete. You can Park the form to save that is in progress. Depending on the selections you've made, additional fields will appear allowing you to include the relevant information necessary.

| ACT<br>Government<br>Health                                                                                                    | Referral to the ACT Chief Health Officer for Approval to Prescribe Controlled Medicines Submit Preview Park H                                                                                                    | HL<br><u>l</u> elp ▼ |  |  |  |  |  |  |  |  |
|----------------------------------------------------------------------------------------------------|----------------------------------------------------------------------------------------------------|----------------------|--|--|--|--|--|--|--|--|
| Requested Information Application for ACT Approval to Prescribe Controlled Medicines                                                    | APPLICATION FOR ACT APPROVAL TO PRESCRIBE CONTROLLED MEDICINES  S560, Medicines Poisons and Therapeutic Goods Regulation 2008                                                                                                    |                      |  |  |  |  |  |  |  |  |
| Attachments / Reports<br>No reports selected<br>No files attached<br>Patient Information<br>No patient To available<br>No date of birth | Access DORA     Drugs and Poisons Information System Online Remote Access (DORA) is a secure web based portal that allows prescribers and pharmacists to remotely access limited patient information concerning their use of controlled medicines.     The DORA information could assist prescribers and pharmacists to make inform clinical decisions about whether to prescribe or supply a controlled medicines. |                      |  |  |  |  |  |  |  |  |
| Referrer Information<br>Lawrence Peterson<br>0401732B                                                                                   | Have you checked the patient's record in DORA prior to<br>submitting your application?* What type of prescriber are you?* Is the patient drug dependent?* Is the indication for use of the controlled medicine?*  What is the indication for use of the controlled medicine?*                                                                                                    |                      |  |  |  |  |  |  |  |  |

#### 4. Include the relevant attachments

The **Attachments / Reports** tab will enable you to attached suporting dcuments for the application. You can browse for files tored in your local drive by clicking on the **Browse for Local File** button.

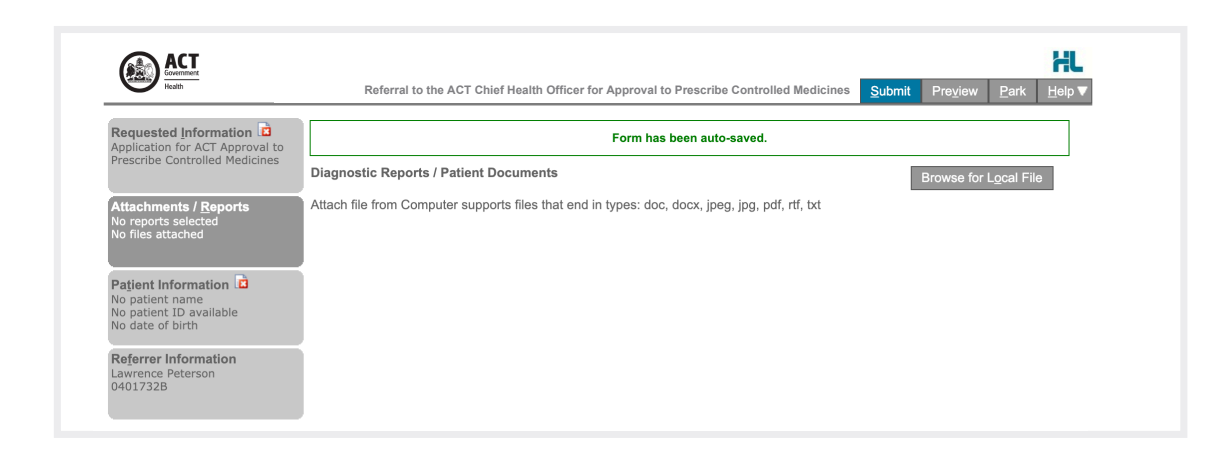

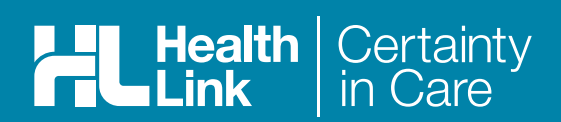

# 5. Ensure patient and referrer information is correct

With the **Patient Information** and **Referrer Details** tabs, you need to ensure that the information is correct. If a piece of required information is incorrect, the form will notify you to complete or correct it.

| Requested Information 🖻<br>Application for ACT Approval to                                                                                                    | Form has been auto-saved.                                                                                                    |                                                                                                    |  |  |  |  |  |
|----------------------------------------------------------------------------------------------------|----------------------------------------------------------------------------------------------------|----------------------------------------------------------------------------------------------------|--|--|--|--|--|
| Prescribe Controlled Medicines                                                                                                    | Patient Information                                                                                                    |                                                                                                    |  |  |  |  |  |
|                                                                                                    | Date of birth*                                                                                                    | IHI                                                                                                    |  |  |  |  |  |
| lo reports selected                                                                                                    |                                                                                                    |                                                                                                    |  |  |  |  |  |
| No files attached                                                                                                    | Medicare number*                                                                                                    | Medicare expiry                                                                                                    |  |  |  |  |  |
|                                                                                                    |                                                                                                    |                                                                                                    |  |  |  |  |  |
| Patient Information                                                                                                    | DVA number*                                                                                                    | Pension number                                                                                                    |  |  |  |  |  |
| No patient ID available                                                                                                    |                                                                                                    |                                                                                                    |  |  |  |  |  |
|                                                                                                    | Private nealth fund name                                                                                                    | Patient membership number                                                                                                    |  |  |  |  |  |
| Referrer Information                                                                                                    | Name*                                                                                                    |                                                                                                    |  |  |  |  |  |
| 0401732B                                                                                                    | <ul> <li>No patient name specified</li> </ul>                                                                                                    |                                                                                                    |  |  |  |  |  |
|                                                                                                    |                                                                                                    |                                                                                                    |  |  |  |  |  |
|                                                                                                    | First name* M                                                                                                    | liddle name(s)                                                                                                    |  |  |  |  |  |
|                                                                                                    |                                                                                                    |                                                                                                    |  |  |  |  |  |
|                                                                                                    | Last name*                                                                                                    |                                                                                                    |  |  |  |  |  |
|                                                                                                    |                                                                                                    |                                                                                                    |  |  |  |  |  |
|                                                                                                    |                                                                                                    |                                                                                                    |  |  |  |  |  |
|                                                                                                    |                                                                                                    |                                                                                                    |  |  |  |  |  |
| CAN ALL                                                                                                    |                                                                                                    |                                                                                                    |  |  |  |  |  |
|                                                                                                    | Referral to the ACT Chief Health O                                                                                                    | fficer for Approval to Prescribe Controlled Medicir Submit Devicer Devicer Devicer                                                                                                    |  |  |  |  |  |
| ALI<br>Economica<br>Realth                                                                                                    | Referral to the ACT Chief Health Of                                                                                                    | fficer for Approval to Prescribe Controlled Medicin <mark>Submit Preview Park Help ▼</mark>                                                                                                    |  |  |  |  |  |
| ALL<br>Institution                                                                                                    | Referral to the ACT Chief Health Of<br>Referral to the ACT Chief Heal                                                                                                    | fficer for Approval to Prescribe Controlled Medicir <mark>Submit Preview Park Help▼</mark><br>Ith Officer for Approval to Prescribe Controlled Medicines                                                                                                    |  |  |  |  |  |
| Quested Information                                                                                                    | Referral to the ACT Chief Health Of<br>Referral to the ACT Chief Heal                                                                                                    | fficer for Approval to Prescribe Controlled Medicir <mark>Submit Preview Park Help▼</mark><br>Ith Officer for Approval to Prescribe Controlled Medicines<br>Form has been auto-saved.                                                                         |  |  |  |  |  |
| Quested Information                                                                                                    | Referral to the ACT Chief Health Of<br>Referral to the ACT Chief Heal                                                                                                    | fficer for Approval to Prescribe Controlled Medicir <mark>Submit Preview Park Help ▼</mark><br>Ith Officer for Approval to Prescribe Controlled Medicines<br>Form has been auto-saved.                                                                        |  |  |  |  |  |
| uested Information                                                                                                    | Referral to the ACT Chief Health Of<br>Referral to the ACT Chief Heal<br>Medical Practitioner Information<br>Medicare Provider Number                                                                                                    | fficer for Approval to Prescribe Controlled Medicir Submit Preview Park Help ▼<br>Ith Officer for Approval to Prescribe Controlled Medicines<br>Form has been auto-saved.<br>Medical Registration Number                                                      |  |  |  |  |  |
| Wested Information Concerning Concerning Con                                                                                                    | Referral to the ACT Chief Health Of<br>Referral to the ACT Chief Heal<br>Medical Practitioner Information<br>Medicare Provider Number*<br>0401732B                                                                                                    | fficer for Approval to Prescribe Controlled Medicir <mark>Submit Preyjew Park Help ▼</mark><br>Ith Officer for Approval to Prescribe Controlled Medicines<br>Form has been auto-saved.<br>Medical Registration Number                                         |  |  |  |  |  |
| Australia State<br>Ruested Information<br>Incation for ACT Approval to<br>scribe Controlled Medicines<br>achements / Reports<br>reports selected<br>files attached                                                                                                    | Referral to the ACT Chief Health Of<br>Referral to the ACT Chief Heal<br>Medical Practitioner Information<br>Medicare Provider Number*<br>0401732B<br>HPI-I                                                                                                    | Fficer for Approval to Prescribe Controlled Medicit       Submit       Preview       Park       Help ▼         Ith Officer for Approval to Prescribe Controlled Medicines         Form has been auto-saved.         Medical Registration Number         HPI-O |  |  |  |  |  |
| Autor State                                                                                                    | Referral to the ACT Chief Health Of<br>Referral to the ACT Chief Health<br>Medical Practitioner Information<br>Medicare Provider Number*<br>0401732B<br>HPI-1                                                                                                    | fficer for Approval to Prescribe Controlled Medicir Submit Preview Park Help ▼<br>th Officer for Approval to Prescribe Controlled Medicines Form has been auto-saved.  Medical Registration Number HPI-O HPI-O                                                |  |  |  |  |  |
| Austed Information<br>Reading the Approval to<br>scribe Controlled Medicines<br>achments / Reports<br>reports selected<br>files attached<br>inter Information<br>patient name                                                                                                    | Referral to the ACT Chief Health Ol<br>Referral to the ACT Chief Heal<br>Medical Practitioner Information<br>Medicare Provider Number<br>0401732B<br>HPI-I                                                                                                    | fficer for Approval to Prescribe Controlled Medicir Submit Preview Park Help V<br>th Officer for Approval to Prescribe Controlled Medicines Form has been auto-saved. Medical Registration Number HPI-0                                                       |  |  |  |  |  |
| Austical Information<br>Intervention I intervention I interventi I intervention I intervention I intervention I                                                                                                    | Referral to the ACT Chief Health Of<br>Referral to the ACT Chief Heal<br>Medical Practitioner Information<br>Medicare Provider Number*<br>0401732B<br>HPI-I<br>Name<br>Full name Mr Lawrence                                                                                                    | fficer for Approval to Prescribe Controlled Medicins Submit Preview Park Help ▼<br>th Officer for Approval to Prescribe Controlled Medicines Form has been auto-saved.  Medical Registration Number HPI-O ePeterson                                           |  |  |  |  |  |
| Austication for ACT Approval to<br>scribe Controlled Medicines<br>achieves the controlled Medicines<br>achieves the controlled Medicines<br>illes attached<br>illes attached<br>illes attached<br>internormation in<br>patient name<br>patient D available<br>date of birth                                                                                                    | Referral to the ACT Chief Health Of<br>Referral to the ACT Chief Heal<br>Medical Practitioner Information<br>Medicare Provider Number*<br>(0401732B<br>HPI-1<br>Name<br>Full name Mr Lawrence<br>> Lawrence Peterson                                                                                                    | fficer for Approval to Prescribe Controlled Medicins Ith Officer for Approval to Prescribe Controlled Medicines Form has been auto-saved.  Medical Registration Number HPI-O ePeterson                                                                        |  |  |  |  |  |
| Austical Information<br>Rested Information<br>lication for ACT Approval to<br>scribe Controlled Medicines<br>achments / Reports<br>achments / Reports<br>achments J Reports<br>achments / Beating<br>achments / Beating<br>achments                                                                                                    | Referral to the ACT Chief Health Of<br>Referral to the ACT Chief Heal<br>Medical Practitioner Information<br>Medicare Provider Number*<br>0401732B<br>HPI-1<br>Name<br>Full name Mr Lawrence<br>> Lawrence Peterson<br>Practice name                                                                                        | fficer for Approval to Prescribe Controlled Medicing Submit Preview Park Help  Ith Officer for Approval to Prescribe Controlled Medicines Form has been auto-saved. Medical Registration Number HPI-O e Peterson                                              |  |  |  |  |  |
| Austication for ACT Approval to<br>scribe Controlled Medicines<br>achments / Reports<br>achments / Reports<br>achments / | Referral to the ACT Chief Health O<br>Referral to the ACT Chief Heal<br>Medical Practitioner Information<br>Medicare Provider Number<br>0401732B<br>HPI-1<br>Name<br>Full name Mr Lawrence<br>> Lawrence Peterson<br>Practice name<br>HealthLink Townsville                                                                 | fficer for Approval to Prescribe Controlled Medicing Submit Preview Park Help ▼<br>Ith Officer for Approval to Prescribe Controlled Medicines Form has been auto-saved. Medical Registration Number HPI-0 e Peterson                                          |  |  |  |  |  |
| wested Information<br>lication for ACT Approval to<br>scribe Controlled Medicines<br>achments / Reports<br>achments / Reports<br>achments / Reports<br>achments / Beatter<br>lica stached<br>lication name<br>patient ID available<br>late of birth<br>error Information<br>rence Peterson<br>1732B                                                                                                    | Referral to the ACT Chief Health O<br>Referral to the ACT Chief Heal<br>Medical Practitioner Information<br>Medicare Provider Number*<br>0401732B<br>HPI-1<br>Name<br>Full name Mr Lawrence<br>> Lawrence Peterson<br>Practice name<br>HealthLink Townsville<br>Practice Address                                            | fficer for Approval to Prescribe Controlled Medicing Submit Preview Park Help ▼<br>Ith Officer for Approval to Prescribe Controlled Medicines Form has been auto-saved. Medical Registration Number HPI-0 e Peterson                                          |  |  |  |  |  |
| wested Information<br>ication for ACT Approval to<br>cribe Controlled Medicines<br>chements / Reports<br>eports selected<br>lies attached<br>ent Information<br>hatient name<br>hatient to available<br>late of birth<br>strer Information<br>rence Peterson<br>1732B                                                                                                    | Referral to the ACT Chief Health Of<br>Referral to the ACT Chief Health<br>Medical Practitioner Information<br>Medicare Provider Number<br>(0401732B<br>HPI-1<br>Name<br>Full name Mr Lawrence<br>> Lawrence Peterson<br>Practice name<br>HealthLink Townsville<br>Practice Address<br>> 2/69 Eyre Street, North Ward, 4810 | fficer for Approval to Prescribe Controlled Medicing Submit Preview Park Help  Ith Officer for Approval to Prescribe Controlled Medicines Form has been auto-saved. Medical Registration Number HPI-0 ee Peterson                                             |  |  |  |  |  |

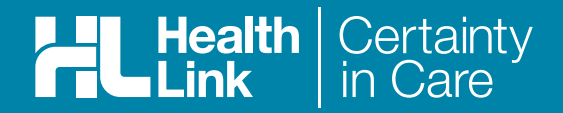

## 6. Submit your Form

Click on **Submit** when you are ready to send your form. This will safely and securely send the form electronically via HealthLink and you will see a copy of the completed form containing an acknowledgment of receipt.

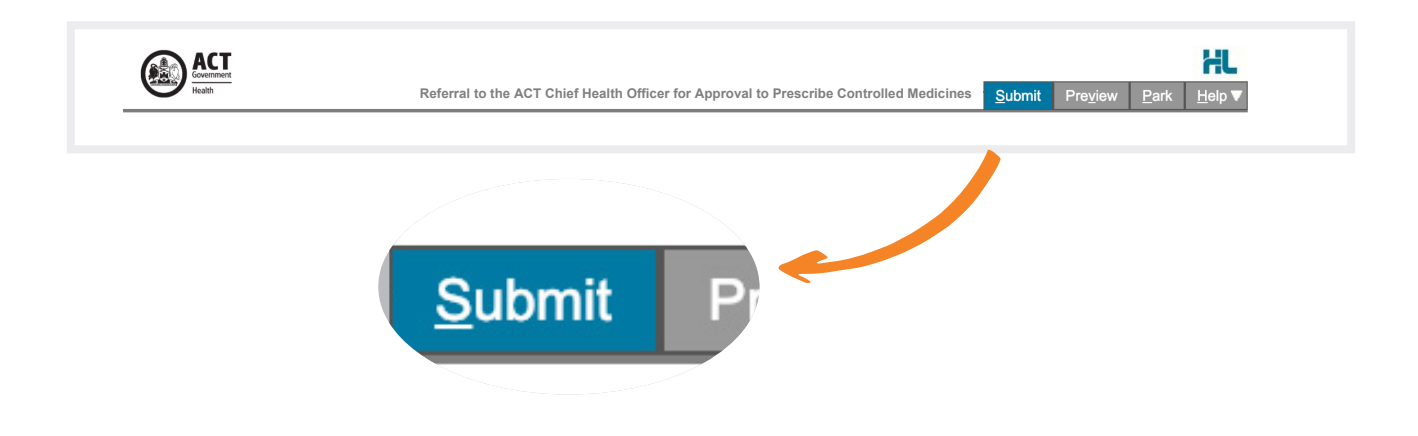

If needed, you can print a copy by right-clicking on any area of the submitted forms and choosing **Print**. *Note that it is not necessary for the printed copy to be sent or taken to the hospital.* 

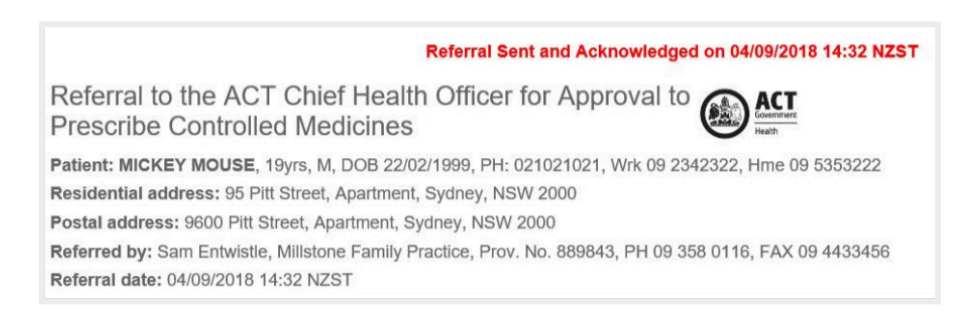

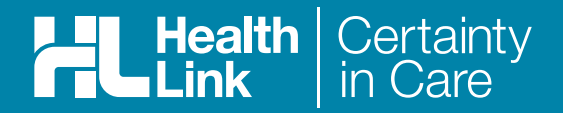

# Hints & Tips

#### a. Access parked forms

If your attention is required elsewhere, you are to park the form to save your progress to complete later. The parked form can be found in the Parked Forms list (select *Parked icon* from the left hand menu).

| HL | HealthLink UI Them                | e≖ Help≖  |                 |                                |                    |                |              |          |                              | hiktsvpt.ipeterson 👻    |
|----|-----------------------------------|-----------|-----------------|--------------------------------|--------------------|----------------|--------------|----------|------------------------------|-------------------------|
|    | Parked Filter                     |           |                 |                                |                    |                |              |          |                              |                         |
| -0 | Created From                      |           | dd/mm/yyyy      | То                             | dd/mm/yyyy         |                | Patient Name |          | enter first and/or last name |                         |
| ٢  | Form Type                         |           |                 | Ref ID                         | enter reference ID |                | Description  |          | enter description here       |                         |
| ✍  | Patient ID                        |           |                 |                                |                    |                |              |          | Search Reset                 |                         |
|    | Click on the row to view the reco | ord       |                 |                                |                    | Items per page | 10           | *        |                              | Page 1 of 1 - 1 records |
| 4  | Reference ID                      | То        | Patient's Name  | Patient's ID                   | Description        |                |              | Туре     | ▼Date Updated                | Action                  |
|    | RMS-330203                        | nswimisma | Bertum Willeger | Medical Condition Notification |                    |                |              | nswrmsma | 07/10/2020 08:09 AEST        | ×                       |

#### b. Access sumitted forms

A copy of the submitted form can be found in the Submitted Forms list (select **Submitted icon** from the left hand menu).

| HL       | HealthLink UI The                   | eme 👻 Help 👻 |                   |              |                                |              |            |                              |                        |    |
|----------|-------------------------------------|--------------|-------------------|--------------|--------------------------------|--------------|------------|------------------------------|------------------------|----|
|          | Submitted Items Filter              |              |                   |              |                                |              |            |                              |                        |    |
| =0       | Sent From<br>Form Type              |              | dd/mm/yyyy        | То           | dd/mm/yyyy                     |              | tient Name | enter first and/or last name |                        |    |
| Ľ        |                                     |              |                   | RefID        | Ref ID enter reference ID      | Des          | scription  | enter descrip                | enter description here |    |
| ً        | Patient ID                          |              |                   |              |                                |              |            | Search                       | Reset                  |    |
| <b>1</b> | Click on the row to view the record |              |                   |              | Item                           | s per page 1 | 10         | ~                            | ă                      | Pa |
| 1        | Reference ID                        | То           | Patient's Name    | Patient's ID | Description                    |              | Туре       | Ack Status                   | ▼Date Submitted        |    |
| <u> </u> | RMS-10030                           | nswimsma     | Lawrence Peterson |              | Medical Condition Notification |              | nswrmsma   | Acknowledged                 | 22/09/2020 09:16 AEST  |    |

To learn more, please call customer support on on 1800 125 036 or email helpdesk@healthlink.net. To learn more about how HealthLink can help you exchange patient information quickly, reliably and securely, contact customer service on 1800 125 036.

HealthLink

Level 17, 9 Castreagh Street, Sydney NSW 2000 helpdesk@healthlink.net | https://au.healthlink.net

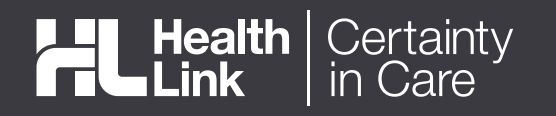